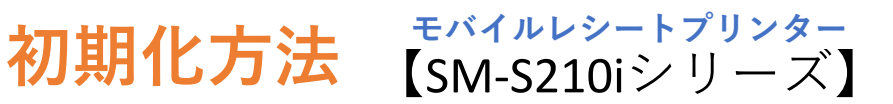

プリンターの電源を入れ、プリンター本体上部のカバーを開けます。

②左の電源ボタンと右のFEEDボタンを同時に長押 しします。赤色のERRORランプが5回点滅するのを 確認し、さらに押し続けます。

③そのまま、ブザーが5回鳴るまで押し続けます。

④緑色のPOWERランプと赤色のERRORランプが点滅したら、プリンターのBluetooth設定の初期化が完了です。

※正常に初期化がされた場合、プリンターカバー を閉めると「Memory SW was initialized.」と印字さ れます。

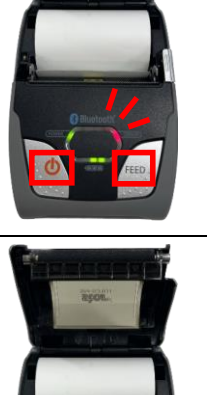

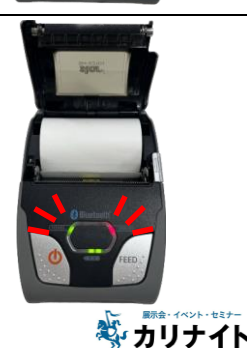